## Selecting thesis topic in Neptun Student Interface

- Enter your Neptun profile.
- select Studies menu --- Degree thesis /Thesis application submenu
- •click on the Thesis application button

| My data Studies Subjects Exams Finances Information Administration                                                                                                    | Educa                                                                                        | Egységes Tanulmányi Rendszer                                                                                                    | ;                                    |                                 |                                | C |
|----------------------------------------------------------------------------------------------------|----------------------------------------------------------------------------------------------|----------------------------------------------------------------------------------------------------|--------------------------------------|---------------------------------|--------------------------------|---|
| Neptur   Neptur   Neptur   Class schedule   Class schedule   Grade average   Gradebook   Curriculum   Milestones   Field practice   Publications   Consultations   Advancement   Official notes   Setting | My data<br>Neptur<br>Neptun n<br>Try the fre<br>Android or<br>Messag<br>X Service<br>Service | Studies     Subjects     Exams       Training data     Term data       Term data     Class schedule       Grade average     Gradebook       Curriculum     Milestones       Field practice     Publications       Consultations     Advancement       Official notes     Degree thesis/Thesis application | e thesis/Tl<br>d to favourite<br>sis | Information<br>hesis applicatio | Administration<br>n<br>ation 3 |   |

Many titles of selectable thesis topic appear in a window.

Tipps for effective search::

- Set the page size to 90% to see the total screen.
- 1. Click on the magnifier icon to search for different options
- 2. The easiest is to search by the Lecturer, for example: 3. Dr. Márta Szabó (If you use %Szabó% keyword, all teachers called Szabó appear.)
- You may search by topic: for example % mechanical%, then all the topic containing mechanical word appear.
- 4. On the right, click on the + button, you can get more info on the given topic (if lecturer has set this option).
- By clicking on the + mark you can apply for the topic as well.
- By clicking on the topic title you can find some details and the institute of the topic.
- 5. if you found the best teacher, but not the best topic you want, you may chose the other topic title option, and

| Thesis application                                                    |                        |                                                                                                    |                                                                                                    |                           |                                     |                               | د ع                  |
|-----------------------------------------------------------------------|------------------------|----------------------------------------------------------------------------------------------------|----------------------------------------------------------------------------------------------------|---------------------------|-------------------------------------|-------------------------------|----------------------|
| Filters Period: Szent István Car                                      | mpus szako             | dolgozat témaválasztási időszak 2021/22/2,                                                            | Type: All, Applications: I                                                                                        | No                        |                                     |                               | List                 |
| Choose topic                                                          |                        |                                                                                                    |                                                                                                    |                           |                                     |                               | 🖺 🚊 🥠                |
|                                                                       |                        |                                                                                                    |                                                                                                    | 2 Search [                | .ecturer                            | ✓ Dr. Márta Szabó             | 3 Search             |
|                                                                       |                        |                                                                                                    |                                                                                                    |                           |                                     | 6                             | 1 Page size 20 🗸     |
| Thesis selection periods                                              | Туре Тор               | pic                                                                                                   | Title                                                                                                    | Module                    | Sign<br>Description Head up<br>date | Lecturer  ▲  Lecturer opinion | Assignment<br>result |
| Szent István Campus szakdolgozat témaválasz<br>tási időszak 2021/22/2 | Téma Ado<br>aká        | ott épület épületgépészeti rendszerének sz<br>ági tervezése                                           | Adott épület<br>épületgépészeti<br>rendszerének szakági<br>tervezése                                              | Mechanical<br>Engineering | 0                                   | Dr. Márta<br>Szabó            |                      |
| Szent István Campus szakdolgozat témaválasz<br>tási időszak 2021/22/2 | Téma Ado<br>ése        | lott funkciójú épület energetikai korszerűsít<br>e                                                    | Adott funkciójú épület<br>energetikai<br>korszerűsítése                                                           | Mechanical<br>Engineering | 0                                   | Dr. Márta<br>Szabó            | Ð                    |
| Szent István Campus szakdolgozat témaválasz<br>tási időszak 2021/22/2 | Téma Clin              | mate parameters under agrivoltaic systems                                                             | <u>Climate parameters</u><br><u>under agrivoltaic</u><br><u>systems</u>                                           | Mechanical<br>Engineering | 0                                   | Dr. Márta<br>Szabó            | 4 ≞                  |
| Szent István Campus szakdolgozat témaválasz<br>tási időszak 2021/22/2 | Téma Csa<br>e          | aládi ház komplex épületgépészeti tervezés                                                            | <u>Családi ház komplex</u><br>épületgépészeti<br>tervezése                                                        | Mechanical<br>Engineering | 1                                   | Dr. Márta<br>Szabó            |                      |
| Szent István Campus szakdolgozat témaválasz<br>tási időszak 2021/22/2 | Téma egy               | yedi                                                                                                  | <u>egyedi</u>                                                                                                    | Mechanical<br>Engineering | 0                                   | Dr. Márta<br>Szabó            | Ð                    |
| Szent István Campus szakdolgozat témaválasz<br>tási időszak 2021/22/2 | Téma Ver<br>ene        | rtikális farm klímaparamétereinek elemzése<br>ergiahatékonyság szempontjából                          | Vertikális farm<br>klímaparamétereinek<br>elemzése<br>energiahatékonyság<br>szempontjából                         | Mechanical<br>Engineering | 0                                   | Dr. Márta<br>Szabó            | ۵                    |
| Szent István Campus szakdolgozat témaválasz<br>tási időszak 2021/22/2 | Téma Épü               | ületgépészeti rekonstrukciós tervezés                                                                 | Épületgépészeti<br>rekonstrukciós tervezés                                                                        | Mechanical<br>Engineering | 0                                   | Dr. Márta<br>Szabó            | •                    |
| Szent István Campus szakdolgozat témaválasz<br>tási időszak 2021/22/2 | Téma Fáz<br>épé        | zisváltó anyagok alkalmazhatósága épületg<br>észeti rendszerekben                                     | Fázisváltó anyagok<br>alkalmazhatósága<br>épületgépészeti<br>rendszerekben                                        | Mechanical<br>Engineering | 0                                   | Dr. Márta<br>Szabó            |                      |
| Szent István Campus szakdolgozat témaválasz<br>tási időszak 2021/22/2 | Téma oth               | her                                                                                                   | other                                                                                                    | Mechanical<br>Engineering | 0                                   | Dr. Márta<br>Szabó            | 5 🗉                  |
| Szent István Campus szakdolgozat témaválasz<br>tási időszak 2021/22/2 | PCN<br>Téma VAO<br>ten | M (Phase Change Materials) applicability in H<br>C (Heating, Ventilation, Air conditioning) sys<br>ms | PCM (Phase Change<br>Materials), applicability in<br>HVAC (Heating,<br>Ventilation, Air<br>conditioning), systems | Mechanical<br>Engineering | 0                                   | Dr. Márta<br>Szabó            | 0                    |
| Szent István Campus szakdolgozat témaválasz<br>tási időszak 2021/22/2 | Téma Ene               | ergy perforance analysis of vertical farming                                                          | Energy perforance<br>analysis of vertical<br>farming                                                              | Mechanical<br>Engineering | 0                                   | Dr. Márta<br>Szabó            |                      |
| Number of results:0-0/0 (7844 ms)                                     |                        |                                                                                                    |                                                                                                    |                           |                                     |                               |                      |

• 7. By clicking on the + mark you can apply for the topic as well: Registration option.

|                                             |                                                                 | energianatekonysag          |             |   |                        |     |
|---------------------------------------------|-----------------------------------------------------------------|-----------------------------|-------------|---|------------------------|-----|
|                                             |                                                                 | szempontjából               |             |   |                        |     |
| Szent István Campus szakdolgozat témaválasz |                                                                 | Épületgépészeti             | Mechanical  | ~ | Dr Márta               | 100 |
| tási időszak 2021/22/2                      | Tema Epuletgepeszeti rekonstrukciós tervezes                    | rekonstrukciós tervezés     | Engineering | 0 | Sz Topic details       |     |
|                                             |                                                                 | Fázisváltó anyagok          |             |   |                        |     |
| Szent István Campus szakdolgozat témaválasz | <ul> <li>Fázisváltó anvagok alkalmazhatósága épületg</li> </ul> | alkalmazhatósága            | Mechanical  | - | Registration           | 100 |
| tási időszak 2021/22/2                      | lema épészeti rendszerekben                                     | épületgépészeti             | Engineering | 0 | St. Cancel application |     |
|                                             |                                                                 | rendszerekben               |             |   |                        |     |
| Szent István Campus szakdolgozat témaválasz |                                                                 |                             | Mechanical  | - | Dr. Márta              | 100 |
| tási időszak 2021/22/2                      | lema other                                                      | other                       | Engineering | 0 | Szabó                  |     |
|                                             | · · · · · · · · · · · · · · · · · · ·                           | PCM (Phase Change           |             |   |                        |     |
|                                             | PCM (Phase Change Materials) applicability in H                 | Materials) applicability in |             |   |                        |     |
| Szent Istvan Campus szakdolgozat temaválasz |                                                                 | -                           | Mechanical  |   | Dr. Marta              |     |